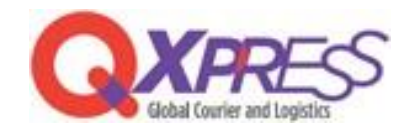

## Smartship – Yahoo ! Shopping API 连接

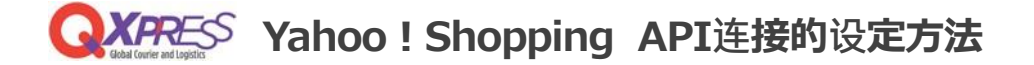

## Smartship> 申请配送 > 购物站点API设置

https://www.qxpress.net/ExternalSiteOrder/SiteAuth

| Fulfillment    | <  | •            |           |         |        | •      |
|----------------|----|--------------|-----------|---------|--------|--------|
| (2) 产品         | -  | Rows : 7     |           |         |        | ii     |
| 🖧 库存管理         | -  | 设置电子商务平台导入   |           |         |        | 设置提示   |
| <b>凤。 申请配送</b> | -  |              |           |         |        |        |
| 配送申请记录         |    | 选择电商半台进行导入   |           |         |        |        |
| 销售站点 API 导入 1  | -  | Qooto * ebay | 🛐 shopify | Rakut 2 | NAVER  | amazon |
| 购物站点 API 设置    |    |              |           |         |        |        |
| 通过 API 导入订单    |    | 🔀 CROSS MALL | MakeShop  | YAHOO!  | + 查看全部 |        |
| 购物站点 API 订单登记证 | ₩5 |              |           |         |        |        |
| Excel批量上传      | -  |              |           | 下一页     |        |        |
| 上传 Excel 文件    | ď  |              |           |         | J      |        |
| Excel上传记录      |    |              |           |         |        |        |

①,选择购物站点API设置

2,选择需要导入的电商平台「Yahoo」后,点击下一页,跳转至设置页面

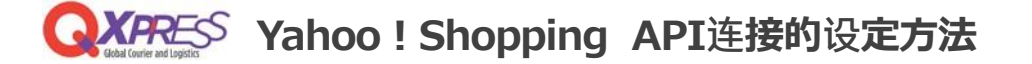

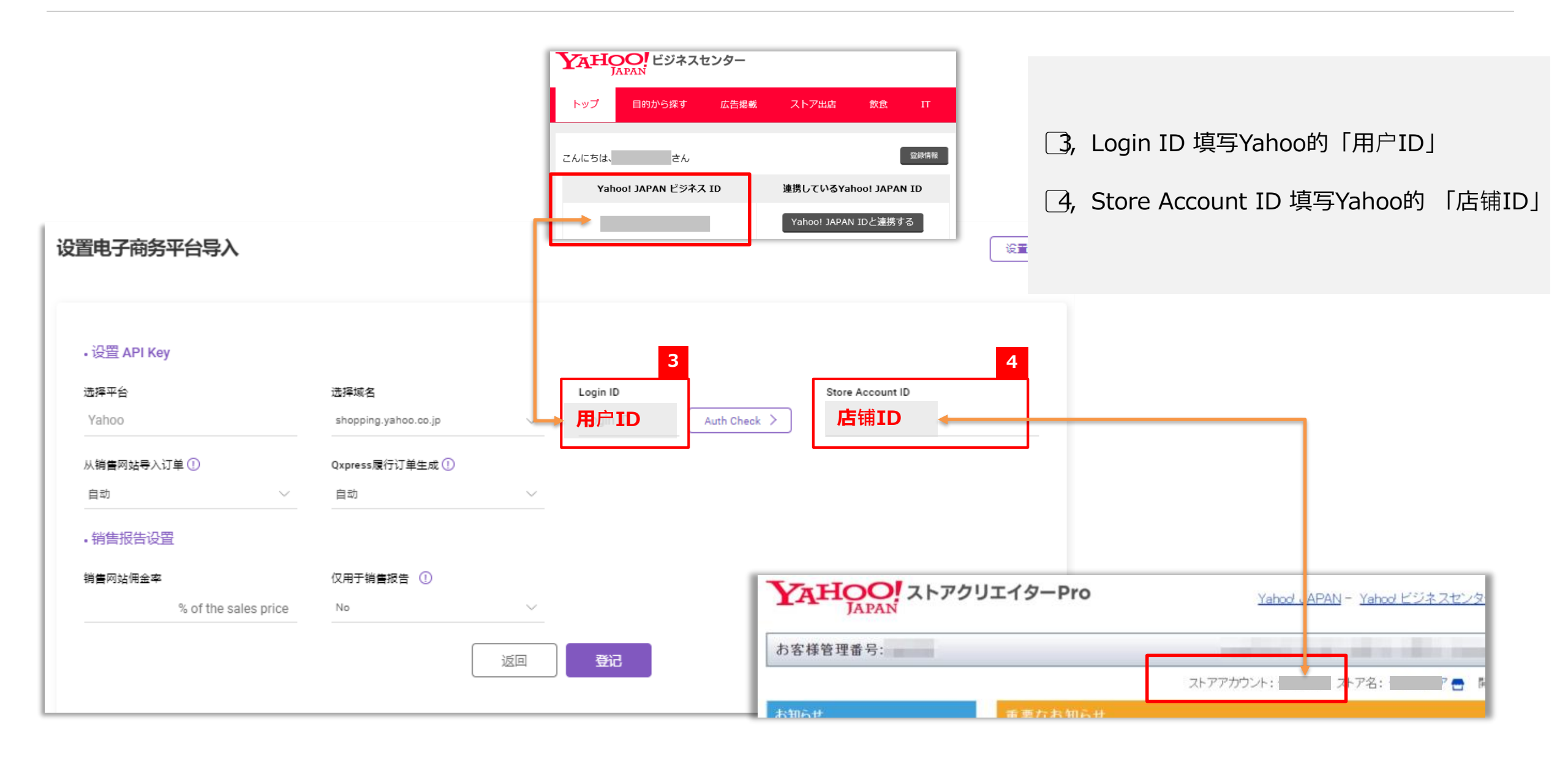

## **QXPRESS** Yahoo! Shopping API连接的设定方法

[5, 点击「Auth Check」,跳转Yahoo登录页面,登录账号。Yahoo会向您绑定的手机发送验证码。

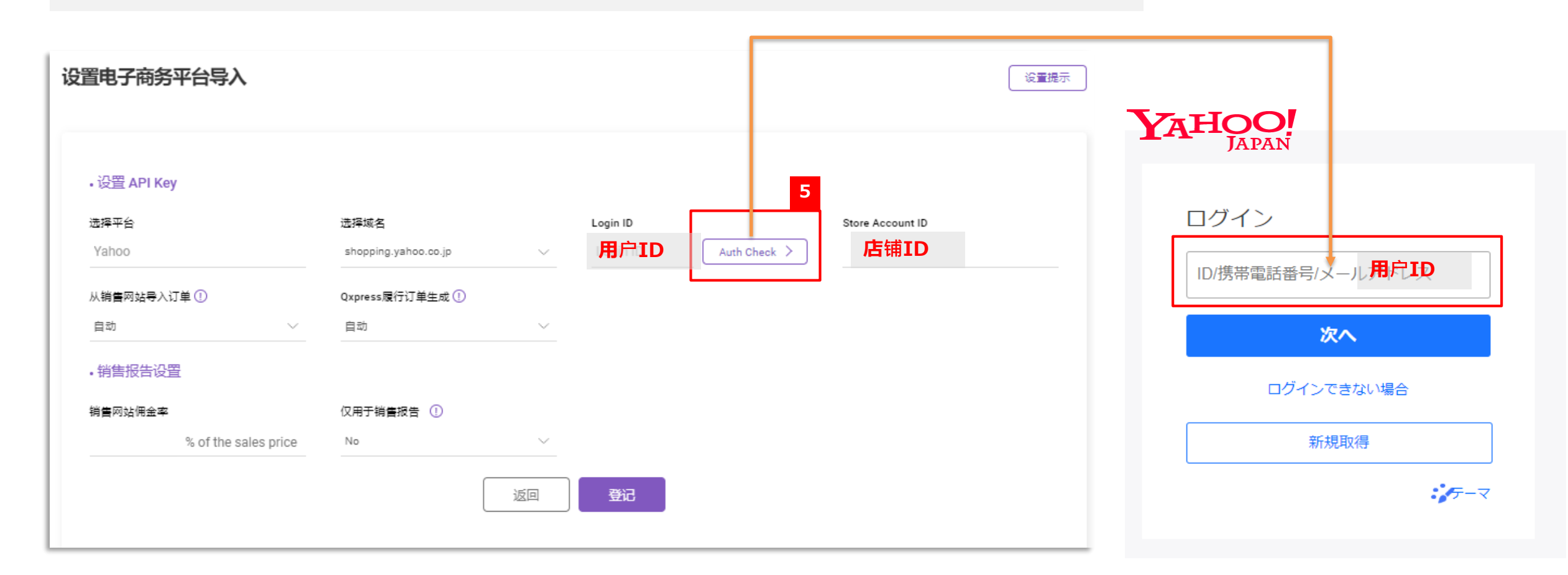

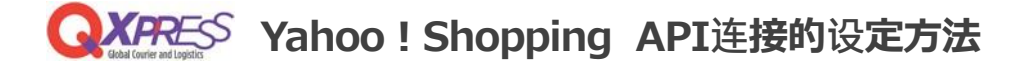

## **6**, 验证成功后, 跳转至接续页面, 点击「同意并开始使用」完成API连接

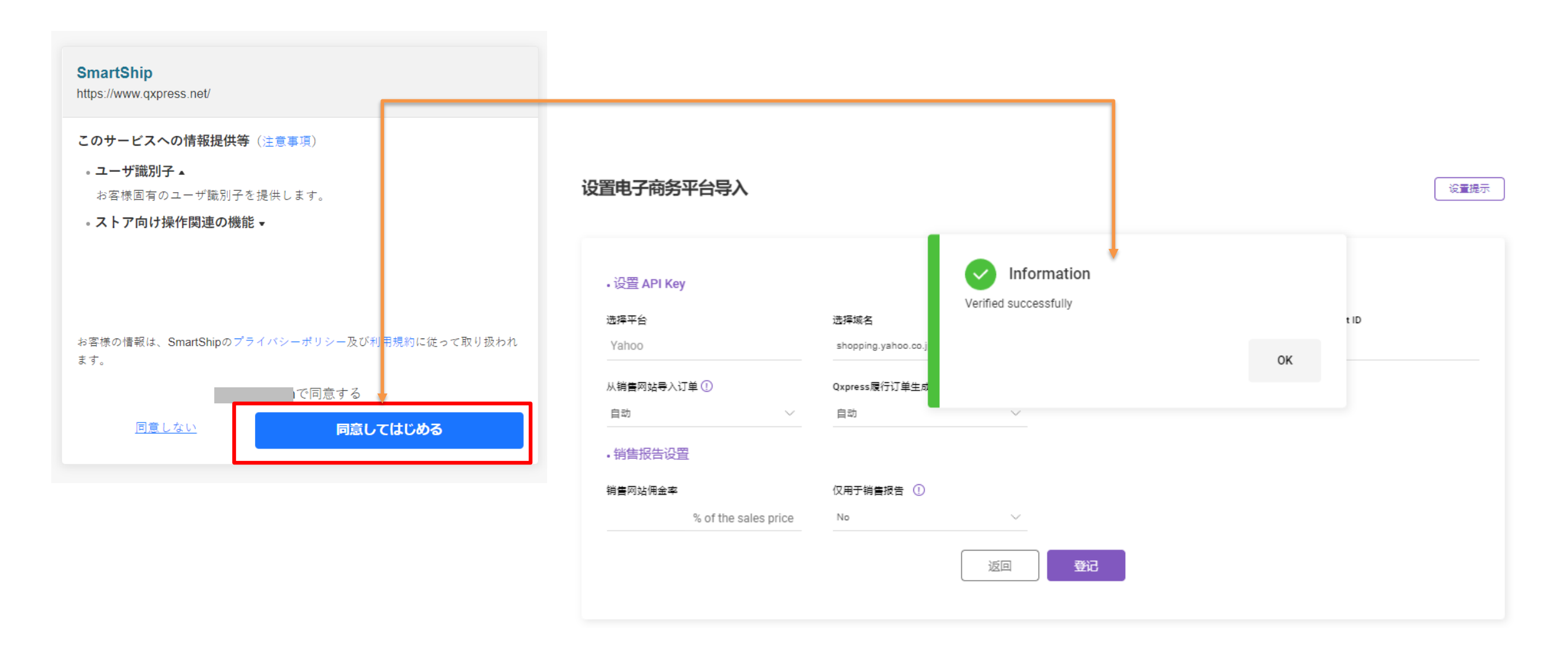